PC Market 7 / Lite – Posnet NEO, BINGO HS EU-EJ, MOBLIE EU-HS EJ, REVO

## Zmiana stawek VAT na towarach (operacje grupowe).

- 1. Wykonać Import sprzedaży z kasy lub sprawdź czy cała sprzedaż została odczytana.
- 2. Wykonać Raport Fiskalny Dobowy na kasie fiskalnej.
- 3. Przytrzymując/wciskając klawisz "C" przejść do ekranu logowania na kasie fiskalnej.
- Kontrola -> Obsługa kas -> Konfiguracja -> Lista urządzeń Wybrać kasę i wejść w "Szczegóły - Enter", wybrać zakładkę "Inne ustawienia F7" Wykonać:
  - Usuwanie wszystkich towarów "Ctrl+5" / "ESC" wyjście
  - Raport komunikacji
- 5. W PCM odblokować możliwość zmiany stawek VAT na towarach. Kontrola -> Konfiguracja -> Parametry -> Przeglądanie/Edycja Na zakładce Wykazy należy odszukać parametr Blokada stawki VAT towarów wysłanych na kasę i ustawić na NIE
- Wykonać grupowe zmiany stawek VAT.
  Towary -> Grupowe operacje na towarach.
  Zaznaczyć odpowiednie towary (towary spożywcze, które mają zmienić stawkę VAT z

0% na 5%).

Następnie klikamy F2 Wykonaj dla zaznaczonych i Zmiana stawki VAT (podstawowe). Na kolejnym oknie postępować zgodnie ze wskazówkami.

Najczęściej należy wybrać odpowiednią nową stawkę, Cena zakupu: netto bez zmian, zmieni się brutto. Cena sprzedaży: netto bez zmian, zmieni się brutto – zgodnie z zaleceniem rządu aby obniżyć ceny sprzedaży o wartość vat – uwaga zmienić trzeba będzie etykiety z cenami na półkach.

Potwierdzamy F2 Zmieniaj stawki VAT

- Wykonać Eksport danych do kasy (Kontrola -> Obsługa kas -> Eksport danych) z ustawionym parametrem: Rodzaj transmisji – Zmiana listy towarów.
- Kontrola -> Obsługa kas -> Konfiguracja -> Lista urządzeń
  Wybrać kasę i wejść w "Szczegóły Enter", wybrać zakładkę "Inne ustawienia F7"
  Wykonać:
  - Raport komunikacji
- 9. Sprawdzić poprawność przyporządkowania chociaż jednego towaru do zmienionej stawki.

Na kasie fiskalnej poprzez wejście w edycję towaru.

Kierownik -> Programowanie Baz -> PLU

Uwaga nie zapisać zmian na towarze!

## <u>Uwaga, jeśli masz PCM z czerwca 2020 lub nowszy, możesz przygotować towary do zmiany</u> <u>wcześniej.</u>

Przeczytaj drugą stronę instrukcji.

Dla PCM z 06.2020 lub nowszych.

Zamiast wykonywać pkt. 6 – Wykonać grupowe zmiany stawek VAT (i przeglądać listy nerwowo na ostatnią chwilę) możesz to zrobić wcześniej poprzez:

Towary -> Sporządzanie dokumentów -> Planowana zmiana stawek VAT (w starszych wersjach nie ma tej funkcji).

Parametry dokumentu (proszę o sprawdzenie czy dla Państwa będą właściwe): Cena zakupu: netto bez zmian, zmieni się brutto.

Cena sprzedaży: netto bez zmian, zmieni się brutto – zgodnie z zaleceniem rządu aby obniżyć ceny sprzedaży o wartość vat – uwaga zmienić trzeba będzie etykiety z cenami na półkach. Data dokumentu: 31.03.2024

Poprzez przycisk Dodaj wiele towarów na raz (na dole), należy wyfiltrować bazę produktów np. po asortymencie (po lewej stronie) i stawce vat (nad listą towarów). Zaznaczyć towary do zmiany i zatwierdzić F2 – OK. W kolejnym kroku należy wybrać opcję zmiany z 0% na nową 5% i Dodać do pozycji.

Można wiele razy dodawać pozycje do jednego dokumentu albo stworzyć kilka takich dokumentów. Zapisanie dokumentu (F2) nie powoduje od razu zmiany stawek VAT na towarach.

31.03.2024 po zakończonej sprzedaży i wszystkich raportach, a przed rozpoczęciem pracy 1.04.2024, wykonujemy krok po kroku punkty z pierwszej strony.

Zamiast punktu 6 instrukcji – Wykonać grupowe zmiany stawek VAT, "wywołujemy" dokument(ty), które wcześniej przygotowaliśmy.

Należy wtedy wejść w Towary -> Przeglądanie dokumentów -> Planowane zmiany stawek VAT Następnie otwieramy dokument, który chcemy wywołać i klikamy Zmień teraz stawki VAT według tego planu (na dole).

Pozostałe punkty instrukcji wykonujemy zgodnie z kolejnością.